# techŜtep

## Techstep Essentials MDM

### Adding device – Android COSU

Date: 01/03/2023

#### Adding an Android device to Essentials MDM in COSU mode

COSU (Corporate-owned single-use) devices are fully managed devices that serve a specific purpose. This devices are also called Dedicated-devices and are fully owned and administered by the company. Administrators can restrict these devices to one app or a small set of apps.

In order to add a device in COSU mode you need to use a new device or a recently wiped device.

#### Adding a device

To add a device (BYOD) to the system, hover over the + button in the **DEVICES** tab and choose the '**Enroll a device**' option.

| techŜtep |                                    | Monitori           | ing Dev      | vices ~      | Users             | sers Applications ~ |                | Configura              | tions                  |
|----------|------------------------------------|--------------------|--------------|--------------|-------------------|---------------------|----------------|------------------------|------------------------|
| ✓.       | + Q Search                         |                    |              |              |                   |                     |                |                        |                        |
|          | Enroll a device<br>Bulk enrollment | n                  | IMEI         | Phon<br>numb | e Enrol<br>er mei | llment<br>thod      | Device<br>mode | Last<br>contact 🗡      | Created<br>on          |
|          | Create entry (enroll later         | ) 'PC<br>Lan code) | 355808981283 | 101          | WP                | PC QR               | WPC            | 2023-02-27<br>09:47:33 | 2023-02-21<br>13:05:54 |

A step-by-step modal window will appear and guide you through the enrollment process.

First, choose a platform. You can choose between Android, Apple or other devices (eg Windows). In this case, we will choose Android.

| te | ch <mark>Ŝ</mark> tep              | Monitoring Devices ~                             | Users Applications | Configurations Policies -  | Advanced        | trello.com//techstep-consulting-services-gr | er Admi     | n ~         | 5.30.0    | I-RC12 |
|----|------------------------------------|--------------------------------------------------|--------------------|----------------------------|-----------------|---------------------------------------------|-------------|-------------|-----------|--------|
| ✓  | + Q si                             |                                                  |                    | Add a new device           |                 | >                                           | 4           | \$ <u>8</u> | à 1       | •      |
|    | Model                              | Choose a platform                                | Assign a user      | Policy preview             | Choose a method | Confirmation                                | Ŷ           | Pol         | cy<br>tus |        |
|    | Samsung SM-<br>A326 Galaxy<br>A32  |                                                  |                    |                            |                 |                                             | /PC         |             | Fail      |        |
|    | Samsung<br>(SM-G736B)              | Choose a platform of the device you want to add. |                    |                            |                 |                                             |             |             |           |        |
|    |                                    | Android                                          |                    | Apple                      |                 | Other                                       | IT.         | Not         |           |        |
|    | Samsung SM-<br>T500 Galaxy<br>Tab  | <b>*</b>                                         |                    | Ś                          |                 |                                             | lt          |             | Fail      |        |
|    | Samsung SM-<br>T500 Galaxy<br>Tab  | Add Android devic                                | ce                 | Add Apple device           |                 | Add other device                            | it.         |             | Fail      |        |
|    | Samsung SM-<br>G525 Galaxy<br>XCov | Samsung KME                                      |                    | 12:37:04 10:38:31 12:37:02 | Meny            | Samsung P                                   | lt<br>plicy | Not         | applied   |        |

In the second step, select enrollment method – Dedicated device (COSU) to register a fully managed device. You can select Device groups here if desired.

| te                                | ech <mark>Ŝ</mark> tep             | Monitoring Devices - Users Applications - Configurations   | Policies - Advanced |                  | ц <mark>е</mark> | <b>≗</b> Rice | ardo Rod | ri ~             |
|-----------------------------------|------------------------------------|------------------------------------------------------------|---------------------|------------------|------------------|---------------|----------|------------------|
| ~                                 | + Q Sear                           | Ad                                                         | ld a new device     |                  |                  | ×             | 1 *      | ☆                |
|                                   | Model                              | Choose a platform Assign a user                            | Policy preview      | Choose a method  | Confirmation     |               | me       | Policy<br>status |
|                                   | Samsung SM-<br>G990B2 Galaxy       |                                                            |                     |                  |                  |               | OD/WPC   | ок               |
|                                   | Samsung SM-<br>G525 Galaxy         | Enrollment method                                          |                     |                  |                  | _             | OD/WPC   | Not applie       |
|                                   | XCov<br>Samsung (SM-<br>G736B)     | Fully managed device (COBO) Device with work profile (BYOD | ), WPC) Dedicat     | ed device (COSU) | Shared device    |               | ation    |                  |
|                                   | Nokia 8.3 5G                       |                                                            |                     |                  |                  |               | OD/WPC   | ОК               |
|                                   | Samsung SM-<br>G525 Galaxy<br>XCov | User name<br>Ricardo Test (test.ricardo)                   |                     |                  |                  |               | OD/WPC   | Not applie       |
|                                   | Samsung SM-<br>G525 Galaxy<br>XCov | Email                                                      |                     |                  |                  |               | Ricardp  |                  |
|                                   | Samsung SM-<br>A326 Galaxy A32     | Phone number                                               |                     |                  |                  |               | Ricardp  |                  |
|                                   | Samsung SM-<br>T500 Galaxy Tab     | Enter mobile number                                        |                     |                  |                  |               | osu      | Fail             |
|                                   | Samsung SM-<br>1500 Galaxy Tab     | Description<br>Enter description                           |                     |                  |                  |               | osu      | Fail             |
|                                   |                                    | Device groups<br>Select group                              |                     |                  |                  |               |          |                  |
| User missing? Add a new one here. |                                    |                                                            |                     |                  |                  |               |          |                  |
|                                   |                                    |                                                            |                     |                  | Back             | ext           |          |                  |
|                                   |                                    |                                                            |                     |                  |                  |               |          |                  |

#### In the next step you can review the COSU policies assigned to the device.

| te | echStep                            | Monitoring Devices ~     | Users Applications ~ | Configurations P             | olicies - Advanced                |                 | Д <sup>2</sup> | 2 Ricar | do Rod | ri_ ~            |
|----|------------------------------------|--------------------------|----------------------|------------------------------|-----------------------------------|-----------------|----------------|---------|--------|------------------|
| ~  | + Q Se                             | 3F                       |                      | Add a                        | new device                        |                 |                | ×       | 1. *   | \$               |
|    | Model                              | Choose a platform        | Assign a user        |                              | Policy preview                    | Choose a method | Confirmation   | m       | 0      | Policy<br>status |
|    | Samsung SM-<br>G990B2 Galaxy       |                          |                      |                              |                                   |                 |                | 0       | D/WPC  |                  |
|    | Samsung SM-<br>G525 Galaxy<br>XCov |                          |                      | View the COSU p              | oolicy assigned to your de        | evice           |                | 0       | D/WPC  | Not applie       |
|    | Samsung (SM-<br>G736B)             |                          |                      | Policies are assigned to the | device based on user groups or de | evice groups.   |                | ta      | tion   |                  |
|    | Nokia 8.3 5G                       |                          |                      | Policy                       | Default COSU policy               |                 |                | 0       | D/WPC  |                  |
|    | Samsung SM-                        | Security settings        |                      |                              |                                   |                 |                | 0       | D/WPC  |                  |
|    | XCov<br>Samsung SM-                | Mandatory applications   |                      |                              |                                   |                 |                |         |        |                  |
|    | G525 Galaxy<br>XCov                | Mandatory configurations |                      |                              |                                   |                 |                | Ric     | cardp  | Outdated         |
|    | Samsung SM-<br>A326 Galaxy A       | 2 COSU mode settings     |                      |                              |                                   |                 |                | Ric     | cardp  | Fail             |
|    | Samsung SM-<br>T500 Galaxy Ta      | 2                        |                      |                              |                                   |                 |                | 25      | U      | Fail             |
|    | Samsung SM-<br>T500 Galaxy To      | 2                        |                      |                              |                                   |                 | Back No.       | )S      | U      | Fail             |
|    |                                    |                          |                      |                              |                                   |                 | DOOK 100       |         |        |                  |
|    |                                    |                          |                      |                              |                                   |                 |                |         |        |                  |
|    |                                    |                          |                      |                              |                                   |                 |                |         |        |                  |
|    |                                    |                          |                      |                              |                                   |                 |                |         |        |                  |
|    |                                    |                          |                      |                              |                                   |                 |                |         |        |                  |
|    |                                    |                          |                      |                              |                                   |                 |                |         |        |                  |

#### In the next step choose Select for Set up Device Owner

| tech           | n <mark>Ŝ</mark> tep                | Monitoring Devices - Use | rs Applications - Config | urations Policies - Advanced                                                                         |                 | Д <sup>60</sup> | 😤 Ricardo F | Rodri. |
|----------------|-------------------------------------|--------------------------|--------------------------|----------------------------------------------------------------------------------------------------|-----------------|-----------------|-------------|--------|
| ~ +            | Q, Sear                             |                          |                          | Add a new device                                                                                     |                 |                 | ×           | 141    |
| Mc             | odel                                | Choose a platform        | Assign a user            | Policy preview                                                                                       | Choose a method | Confirmation    | me          |        |
| G9             | imsung SM-<br>190B2 Galaxy          |                          |                          | ,                                                                                                    |                 |                 | OD/WP       | c I    |
| Sa<br>G5<br>XC | <br>imsung SM-<br>525 Galaxy<br>:ov |                          | Review the               | e requirements for COSU enrollment, and confirm your sele                                            | ction below.    |                 | OD/WP       |        |
| G7             | msung (SM-<br>'36B)                 |                          |                          | Set up Device Owner                                                                                  |                 |                 | tation      |        |
| No             | ikia 8.3 50                         |                          |                          |                                                                                                    |                 |                 | OD/WP       | °C     |
|                | imsung SM-<br>525 Galaxy<br>60v     |                          |                          |                                                                                                    |                 |                 | OD/WP       | ×      |
| G5             | imsung SM-<br>525 Galaxy            |                          |                          | Ensure that the target device meets the following<br>requirements:                                   |                 |                 | Ricardp     | p      |
| Sa A3          | imsung SM-<br>126 Galaxy A32        |                          |                          | <ul> <li>Running Android 8.0+</li> <li>New/factory reset</li> <li>NFC should be turned ON</li> </ul> |                 |                 | Ricards     | P      |
| Sa Sa          | imsung SM-<br>00 Galaxy Tab         |                          |                          | Connected to the charger                                                                             |                 |                 | JSU         |        |
| Sci Sci        | imsung SM+<br>00 Galaxy Tab         |                          |                          | Select                                                                                               |                 |                 | JSU         |        |
|                |                                     |                          |                          |                                                                                                    |                 |                 |             |        |
|                |                                     |                          |                          |                                                                                                    |                 | Ba              | ck          |        |

On the next step you will be able to choose a Wifi (optional) and you will be able to register a new/wiped device using the QR code shown on the console. NFC method is also available.

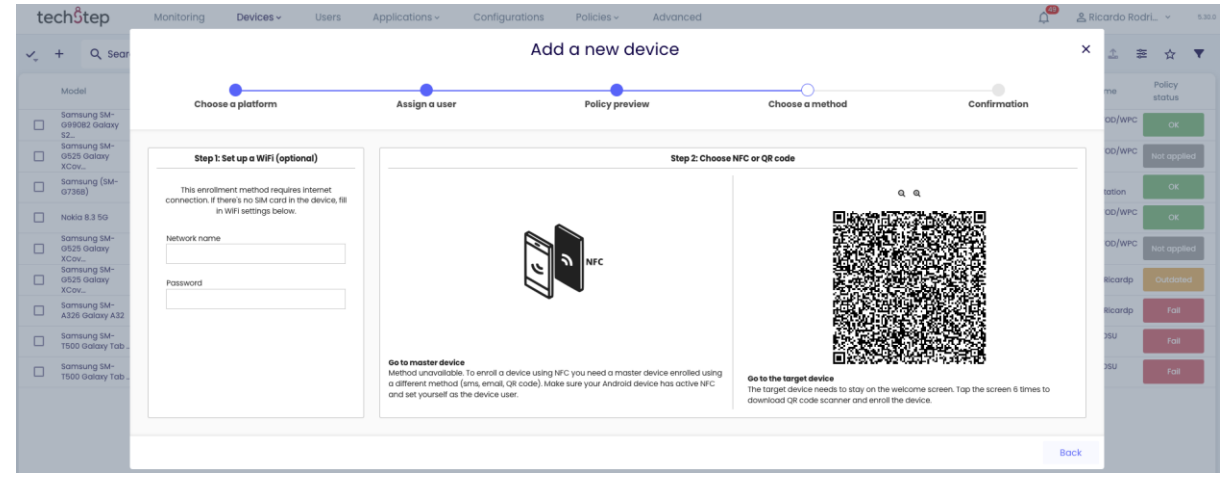

The QR Reader can be easily accessed by tapping the welcome screen (anywhere but not on the blue "Start button") on a factory reset/new device 6 times. You chose the language and the QR reader will start automatically.

|    | 45 46<br>DUE1 44 | ıl 98%               |
|----|------------------|----------------------|
|    | Welkom!          |                      |
|    |                  |                      |
|    | Start            |                      |
| e. |                  | $\dot{\mathbf{\pi}}$ |

After scanning the code, the process is automatic. The user must confirm the registration by clicking Next or Continue in the screens that appear and entering the WiFi information or user credentials if required.